## Instructivo IRSA: Edición de Tablas

Plugin de Wordpress: Ninja Tables

## Actualizar información de una tabla

1- Para actualizar la información que se muestra en las tablas, acceder a **Google Drive** con la cuenta de <u>irsabienesraicesinterno@gmail.com</u>.

2- Una vez dentro del Drive, entrar a Mi Unidad y luego acceder a la carpeta Tablas.

3- Seleccionar en el listado la tabla que se quiere editar.

(IMPORTANTE: Se debe editar también la versión en inglés de dicha tabla, para que ambas estén empatadas)

4- Realizar los cambios necesarios en ambas tablas, la información impactará automáticamente en el sitio.

(IMPORTANTE: Solo funciona al cargar o reemplazar información en los campos existentes, añadir nuevos campos o columnas no tendrá impacto en el sitio, y requerirá la creación de una nueva tabla)

5- Una vez aplicados los cambios en el excel, refrescar tanto el excel como la página en el sitio para comprobar que la información se ha actualizado correctamente. **AVISO:** es normal que la información tarde unos minutos en impactar.